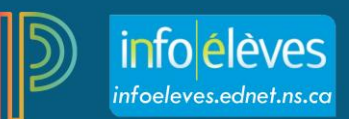

## Créer des catégories dans PT Pro

Avant de créer des exercices, il peut vous être utile d'avoir des catégories qui vous permettront d'organiser ces exercices à la façon qui convient le mieux à votre style d'enseignement, à votre méthode d'évaluation ou à votre programme d'études. Les noms des catégories doivent correspondre aux composantes principales du cours, par exemple aux unités, aux modules ou aux domaines d'études.

Pour créer une catégorie d'exercices :

1. Cliquez sur **Créer** et sélectionnez **Catégorie**.

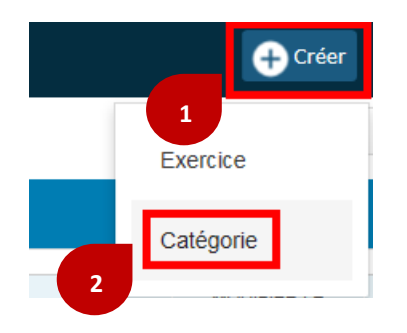

2. À partir de l'onglet « Catégorie », ouvrez le menu « Sélectionner les classes » et choisissez le ou les cours auxquels la catégorie s'appliquera.

| Créer une catégorie       |                                                 |                                        |          |         |              | ?     | × |
|---------------------------|-------------------------------------------------|----------------------------------------|----------|---------|--------------|-------|---|
| A Catégorie               | Réglages par défaut des exercices Afficher tout |                                        |          |         |              |       |   |
| Restreindre cette         | e catégorie à                                   | ces classes                            |          | Séle    | ctionner les | class |   |
| 1 Classe : 1(D) 2<br>Nom* | 2(C) 3(B) 4(A)                                  | 1(A) 2(D) 3(C) 4(B) 5(A) N             |          | ATIQUES | 11           | S2    |   |
| Couleur                   |                                                 | Autres classes                         |          |         |              |       |   |
| État                      |                                                 | 1(A) 2(D) 3(C) 4(B) 5(D) PRÉ_CALCUL 12 |          |         | S1           |       |   |
| Description               |                                                 | 1(D) 2(C) 3(B) 4(A) 5(D) BIOLOGIE 12   |          |         | S2           | <     |   |
| В <i>I</i> <u>U</u>       | <u>A</u> - A-                                   | 1(D) 2(C) 3(B) 4(A) 5(C) F             | PHYSIQUE | E 11    | 2            | S1    |   |
|                           |                                                 | 1(D) 2(C) 3(B) 4(A) 5(D) F             | PHYSIQUE | E 12    |              | S2    |   |

3. Entrez le nom de la catégorie, choisissez une couleur pour la catégorie, et entrez une description de la catégorie. Les élèves et les parents qui accèdent au portail verront la description de la catégorie.

| Créer: M                       | lodule 1                                                            |               | 40L0 II 0L       | ?       | ×          |
|--------------------------------|---------------------------------------------------------------------|---------------|------------------|---------|------------|
| Catégorie                      | Réglages par défaut des exercices                                   | Afficher tout |                  |         |            |
| Restreindre (<br>1 Classe : 1( | cette catégorie à ces classes<br>D) 2(C) 3(B) 4(A) 5(D) BIOLOGIE 12 |               | Sélectionner les | s class | . 🗸        |
| Nom*                           | N                                                                   | 1odule 1      |                  |         |            |
| Couleur                        |                                                                     |               | Blue             |         | ~          |
| État                           |                                                                     | Actif         | ln 🔵             | actif   | $\bigcirc$ |
| Description <b>B</b> I         | U A · A · 16 · E                                                    | E│:≡ 2≡ ⊞     |                  |         |            |
| Entrez                         | une description de la catégorie                                     |               |                  |         |            |
|                                |                                                                     |               |                  |         |            |

4. Utilisez l'état par défaut **Actif.** Cochez « Inactif » lorsque vous souhaitez rendre inactives des catégories que vous n'utilisez plus.

| Nom*    | Module 1 |      |         |            |
|---------|----------|------|---------|------------|
| Couleur |          | Blue |         | ~          |
| État    | Actif    |      | Inactif | $\bigcirc$ |

5. Cliquez sur l'onglet « Réglages par défaut des exercices ».

| Créer: Module 1                             | ? ×                          |
|---------------------------------------------|------------------------------|
| Catégorie Réglages par défaut des exercices | Afficher tout                |
| Type de score                               | Sélectionner le type de sc 💙 |
| Notation + Pondération                      | Points                       |
| Publier l'exercice                          | Immédiatement                |
| Publier les scores                          |                              |
| Inclure dans la note finale                 |                              |

- a. Choisissez le type de score par défaut qui s'appliquera aux exercices de cette catégorie.
- b. Pour faire la pondération des exercices de cette catégorie, cliquez sur **Pondération** et entrez une valeur le champ « Pondération ».
- c. Dans le champ « Points », entrez le nombre de points auxquels les exercices de cette catégorie équivaudront par défaut.
- d. Pour inclure des exercices de cette catégorie dans les calculs des notes finales par défaut, assurez-vous de sélectionner **Inclure dans la note finale**.

6. Cliquez sur Afficher tout pour voir toutes les catégories.

| Créer: N                            | Iodule 1 | -) - T(                |                                                                                                    | 2       | ×     |
|-------------------------------------|----------|------------------------|----------------------------------------------------------------------------------------------------|---------|-------|
| Catégorie Réglages par défaut des e |          | xercices Afficher tout |                                                                                                    |         |       |
| COULEUR N                           | OM       |                        | CLASSES UTILISANT                                                                                          | ÉTAT    | Г     |
| C                                   | lasswork | æ                      | 5 classes : 1(A) 2(D) 3(C) 4(B) 5(A)<br>MATHÉMATIQUES 11,<br>1(D) 2(C) 3(B) 4(A) 5(D) BIOLOGIE 1<br>(Plus) | 2       |       |
| P                                   | roject   | ía.                    | 5 classes : 1(A) 2(D) 3(C) 4(B) 5(A)<br>MATHÉMATIQUES 11,<br>1(D) 2(C) 3(B) 4(A) 5(D) BIOLOGIE 1<br>(Plus) | 2 ✓     |       |
| <b>a</b>                            | Quiz     | ía.                    | 5 classes : 1(A) 2(D) 3(C) 4(B) 5(A)<br>MATHÉMATIQUES 11,<br>1(D) 2(C) 3(B) 4(A) 5(D) BIOLOGIE 1<br>(Plus) | 2       |       |
| Т                                   | est      | ín.                    | 5 classes : 1(A) 2(D) 3(C) 4(B) 5(A)<br>MATHÉMATIQUES 11,<br>1(D) 2(C) 3(B) 4(A) 5(D) BIOLOGIE 1<br>(Plus) | 2 ✓     |       |
| Т                                   | ravaux   |                        | 5 classes : 1(A) 2(D) 3(C) 4(B) 5(A)<br>MATHÉMATIQUES 11,<br>1(D) 2(C) 3(B) 4(A) 5(D) BIOLOGIE 1<br>(Plus) | 2       | ~     |
|                                     |          |                        |                                                                                                    | Enregis | strer |

- 7. Cliquez sur **Enregistrer** pour enregistrer la nouvelle catégorie.
- 8. Pour voir ou modifier des catégories, cliquez sur Notation et sélectionnez Catégories.

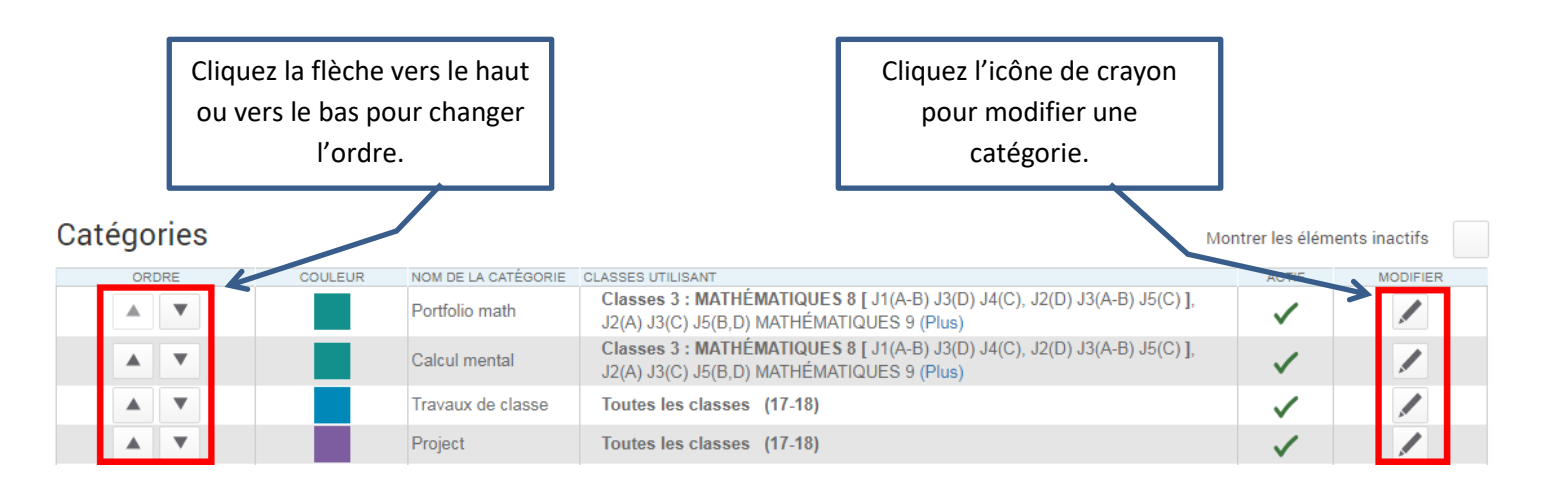

9. Pour supprimer une catégorie, sélectionnez l'icône de crayon à côté du nom de la catégorie. Sélectionnez ensuite **Supprimer**, puis **Confirmer Supprimer**.

Note : Vous ne pourrez pas supprimer des catégories liées à des exercices (qu'ils soient actuels ou non). Vous pouvez au lieu les rendre inactives.